# **SE489 DevOps Engineering**

Lab 4

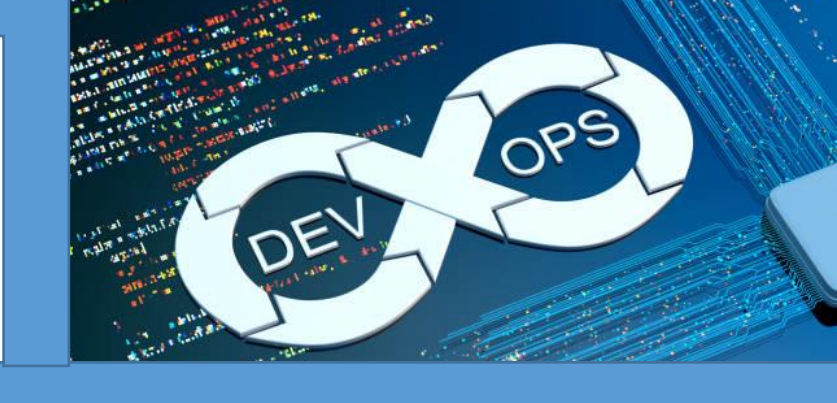

## Lab 4: Continuous Integration and Continuous Release

Preambles: Jenkins is a tool to achieve continuous integrations and continuous delivery

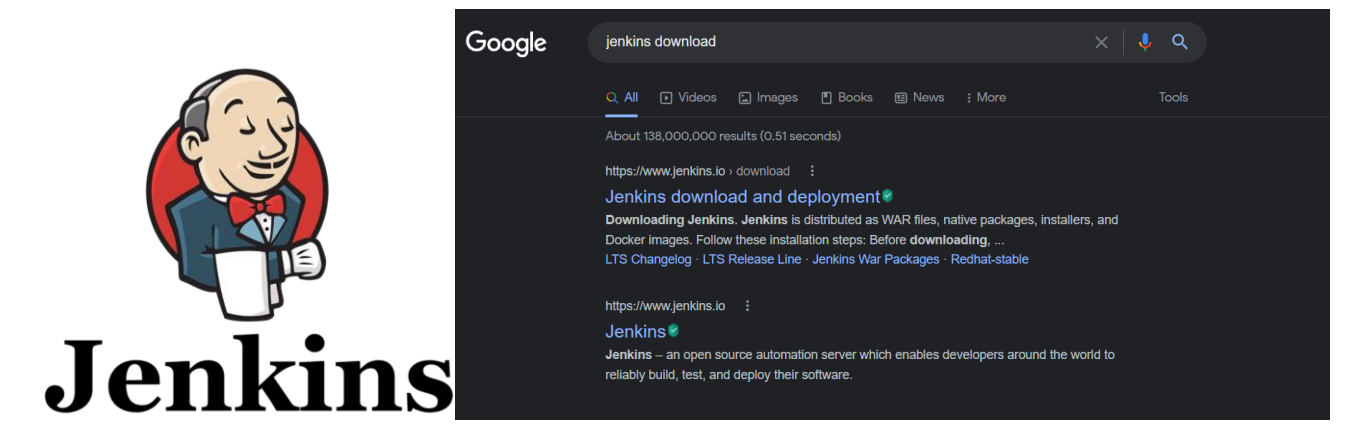

Just google for jenkins download, <u>www.jenkins.io</u> is the official website for the jenkins. Click the first link to download jenkins.

| nkins <mark>cd</mark> |                                                                                                    |                                                                                                    |
|-----------------------|----------------------------------------------------------------------------------------------------|----------------------------------------------------------------------------------------------------|
|                       | Jenkins download and deploy                                                                                                    | rment                                                                                                    |
|                       | The Jenkins project produces two release lines: Stable (LTS) and regular (We other. See the links below for more information and recommendations about                                                                                                    | ekly). Depending on your organization's needs, one may be prefer<br>It the release lines.                                                                                                    |
|                       | Stable (LTS)                                                                                                    | Regular releases (Weekly)                                                                                                    |
|                       | Long-Term Support (LTS) release baselines are chosen every 12 weeks<br>from the stream of regular releases. Every 4 weeks we release stable<br>releases which include bug and security fix backports. Learn more                                                                                                    | This release line delivers bug fixes and new features rapidly to<br>plugin developers who need them. It is generally delivered or<br>cadence. Learn more                                                                                                    |
|                       | Changelog   Upgrade Guide   Past Releases                                                                                                    | Changelog   Past Releases                                                                                                    |
|                       | Jenkins is distributed as WAR files, native packages, installers, and Docker in                                                                                                    | nages. Follow these installation steps:                                                                                                    |
|                       | Jenkins is distributed as WAR files, native packages, installers, and Docker in<br>1. Before downloading, please take a moment to review the <b>Hardware</b> a<br>2. Select one of the packages below and follow the download instructior<br>3. Once a Jenkins package has been downloaded, proceed to the <b>Install</b><br>4. You may also want to verify the package you downloaded. Learn more<br><b>b Download Jenkins 2.346.3 LTS for:</b>                                                                                                    | nages. Follow these installation steps:<br>nd Software requirements section of the User Handbook.<br>Is,<br>ing Jenkins section of the User Handbook.<br>about verifying Jenkins downloads.<br>Download Jenkins 2.365 for:                                                                                                    |
|                       | Jenkins is distributed as WAR files, native packages, installers, and Docker in 1. Before downloading, please take a moment to review the <b>Hardware</b> a 2. Select one of the packages below and follow the download instructior 3. Once a Jenkins package has been downloaded, proceed to the <b>Install</b> 4. You may also want to verify the package you downloaded. Learn more                                                                                                    | nages. Follow these installation steps:<br>nd Software requirements section of the User Handbook.<br>Is:<br>ing Jenkins section of the User Handbook.<br>about verifying Jenkins downloads.<br>Download Jenkins 2.365 for:<br>Generic Java package (war)<br>SHW-256 7H81981778-286505778-136811805818965184986c14c886637286578-1991                                                             |
|                       | Jenkins is distributed as WAR files, native packages, installers, and Docker in 1. Before downloading, please take a moment to review the Hardware a 2. Select one of the packages below and follow the download instructior 3. Once a Jenkins package has been downloaded, proceed to the Install 4. You may also want to verify the package you downloaded. Learn more (*) Download Jenkins 2.346.3 LTS for: Generic Java package (war) SHA-256 TATEGERBOATINGTORENTS770107881527311C7881579443873865511C45847889 Docker                                                                                                    | nages. Follow these installation steps:<br>nd Software requirements section of the User Handbook.<br>Is.<br>ing Jenkins section of the User Handbook.<br>about verifying Jenkins downloads.<br>Download Jenkins 2.365 for:<br>Generic Java package (war)<br>SHA-256 714869277ac2850577be13651ab016645b961ba99ec1ac88663725b657ac1951<br>Docker                                                  |
|                       | Jenkins is distributed as WAR files, native packages, installers, and Docker in 1. Before downloading, please take a moment to review the Hardware a 2. Select one of the packages below and follow the download instructior 3. Once a Jenkins package has been downloaded, proceed to the Install 4. You may also want to verify the package you downloaded. Learn more                                                                                                    | Aages. Follow these installation steps:<br>and Software requirements section of the User Handbook.<br>Is:<br>ing Jenkins section of the User Handbook.<br>about verifying Jenkins downloads.<br>Download Jenkins 2.365 for:<br>Generic Java package (war)<br>swi-356 7488982736286937be13681ab0861bb081bb081bb081bb081bb081bb081bb081                                                           |
|                       | Jenkins is distributed as WAR files, native packages, installers, and Docker in 1. Before downloading, please take a moment to review the Hardware a 2. Select one of the packages below and follow the download instructior 3. Once a Jenkins package has been downloaded, proceed to the Install 4. You may also want to verify the package you downloaded. Learn more (b) Download Jenkins 2.346.3 LTS for: Generic Java package (war) SHA-256-1418658004146/178700815273c1c1488759645873865511c306-0788 Docker Ubuntu/Debian CentOS/Fedora/Red Hat                                                                                                    | nages. Follow these installation steps:<br>nd Software requirements section of the User Handbook.<br>is,<br>ing Jenkins section of the User Handbook.<br>about verifying Jenkins downloads.<br>Download Jenkins 2.365 for:<br>Generic Java package (war)<br>suk-256 71686627362650377be13811b0166641566115690E1ac68663723b657ab191<br>Docker<br>Ubuntu/Debian<br>CentOS/Fedora/Red Hat          |
|                       | Jenkins is distributed as WAR files, native packages, installers, and Docker in 1. Before downloading, please take a moment to review the Hardware a 2. Select one of the packages below and follow the download instructior 3. Once a Jenkins package has been downloaded, proceed to the Install 4. You may also want to verify the package you downloaded. Learn more (b) Download Jenkins 2.346.3 LTS for: (c) Download Jenkins 2.346.3 LTS for: (c) Download Jenkins 2.346.3 LTS for: (c) Download Jenkins 2.346.4 LTS for: (c) Download Jenkins 2.346.4 LTS for: (c) Download | Arages. Follow these installation steps:<br>Ind Software requirements section of the User Handbook.<br>Is:<br>Ing Jenkins section of the User Handbook.<br>about verifying Jenkins downloads.<br>Download Jenkins 2.365 for:<br>Generic Java package (war)<br>SHA-256 7H859271428550877be13651ab19641ba996c1ac886937236657ae1991<br>Docker<br>Ubuntu/Debian<br>CentOS/Fedora/Red Hat<br>Windows |

Go for LTS (Long Term Support) version, Out of several options listed select windows, Automatic download of installer file will start. Once done, you can check it's a msi installer.

There are some software requirements also for jenkins, website puts them like this

## Software Requirement:

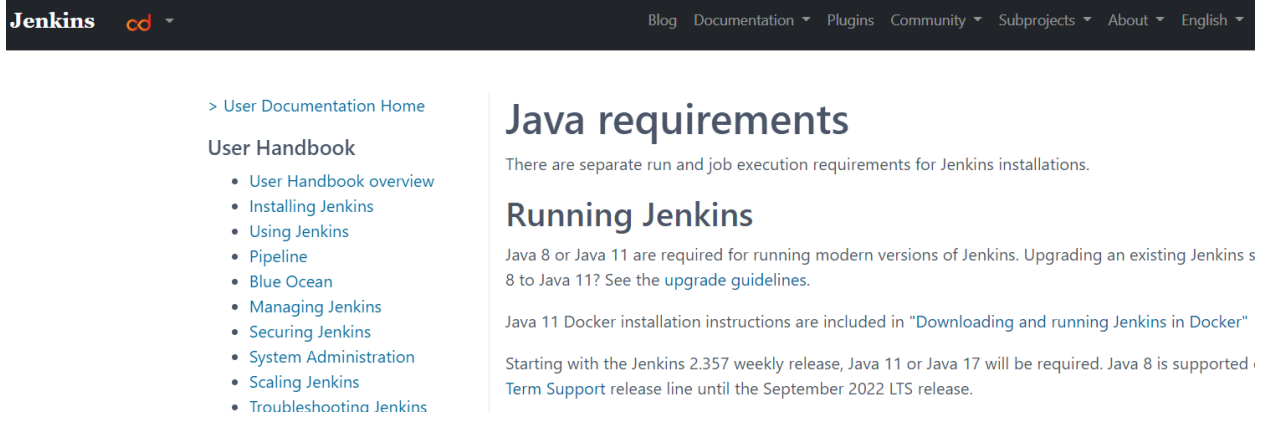

Let's check java's version first, open command window and run the following command to confirm the version of the java

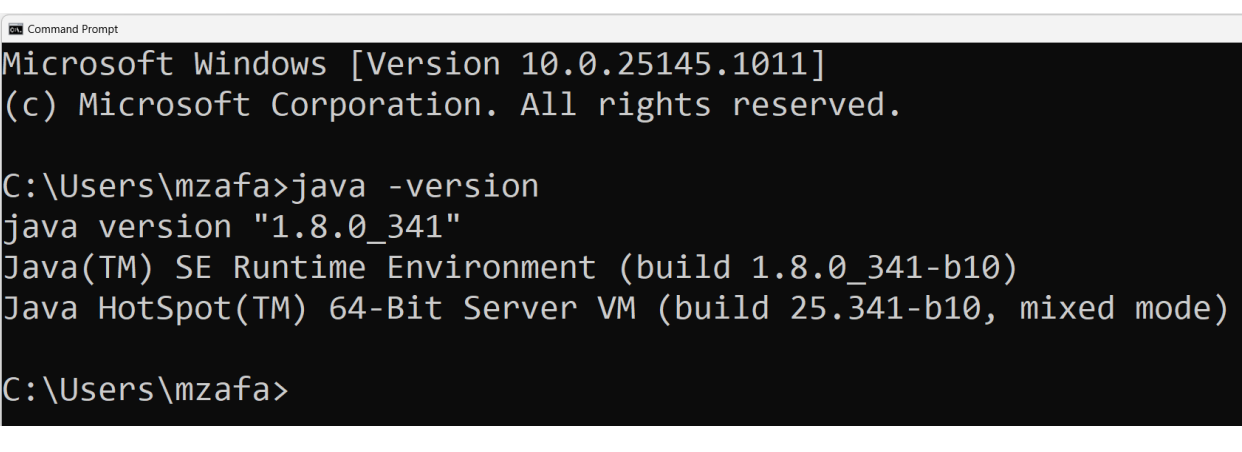

If it is 8,11 or 17, it will work fine.

Hardware Requirements: As mentioned at the jenkins website, followings are requirements

| Jenkins | cd *                                                                                       | Blog Documentation ▼ Plugins Community ▼ Subprojects ▼ A                                                                                                    |
|---------|--------------------------------------------------------------------------------------------|----------------------------------------------------------------------------------------------------|
|         | > User Documentation Home                                                                  | Windows                                                                                                    |
|         | User Handbook                                                                              | The simplest way to install Jenkins on Windows is to use the Jenkins                                                                                                    |
|         | User Handbook overview     Installing Jenkins     Ocker     Kubernetes     Linux     macOS | Windows installer. That program will install Jenkins as a service using<br>a 64 bit JVM chosen by the user. Keep in mind that to run Jenkins as<br>a service, the account that runs Jenkins must have permission to<br>login as a service. |
|         | <ul><li>WAR files</li><li>Windows</li></ul>                                                | Prerequisites                                                                                                    |
|         | Other Systems     Offline Installations     Initial Softings                               | Minimum hardware requirements:                                                                                                    |
|         | Using Jenkins     Pipeline                                                                 | <ul> <li>256 MB of RAM</li> <li>1 GB of drive space (although 10 GB is a recommended minimum if</li> </ul>                                                                                                    |
|         | <ul><li>Blue Ocean</li><li>Managing Jenkins</li></ul>                                      | Recommended hardware configuration for a small team:                                                                                                    |
|         | Securing Jenkins                                                                           | • 4 GB+ of RAM                                                                                                    |
|         | System Administration                                                                      | • 50 GB+ of drive space                                                                                                    |
|         | <ul><li>Scaling Jenkins</li><li>Troubleshooting Jenkins</li></ul>                          | Comprehensive hardware recommendations:                                                                                                    |
|         | <ul><li> Appendix</li><li> Glossary</li></ul>                                              | Hardware: see the Hardware Recommendations page                                                                                                    |
|         |                                                                                            |                                                                                                    |

If these requirements are fulfilled, then proceed for the installation of the jenkins, browse to the download location of the jenkin setup file, double click on it to starting the installation process

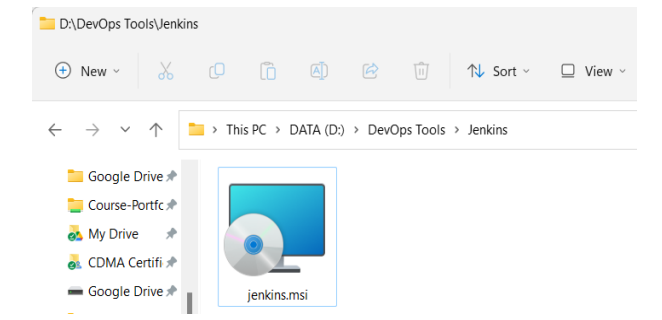

#### Following screen will appear

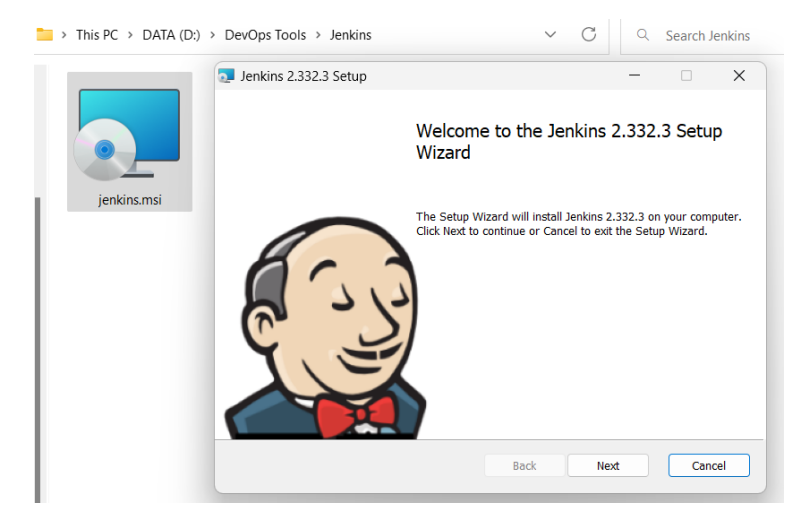

To proceed with the installation process, click on next

Accept the default location, if you don't want to change it

| Jenkins 2.332.3 Setup                               |                  | _            |       | ×        |
|-----------------------------------------------------|------------------|--------------|-------|----------|
| Destination Folder                                  |                  | Jer          | ıkins | 0        |
| Click Next to install to the default folder or clic | ck Change to cho | ose another. |       | <b>P</b> |
| Install Jenkins 2.332.3 to:                         |                  |              |       |          |
| C:\Program Files\Jenkins\<br>Change                 |                  |              |       |          |
|                                                     |                  |              |       |          |
|                                                     |                  |              |       |          |
|                                                     |                  |              |       |          |
|                                                     | Back             | Next         | Cano  | cel      |

To avoid other overheads, choose first option on the next screen presented.

| Jenkins 2.332.3 Setup                                                                                                    |                                   | •                      |                  | × |
|----------------------------------------------------------------------------------------------------|-----------------------------------|------------------------|------------------|---|
| Service Logon Credentials<br>Enter service credentials for the service.                                                           | Jei                               | ıki                    | ns               |   |
| Jenkins 2.332.3 installs and runs as an independent Windows se<br>manner, you must supply the user account credentials for Jenkir | ervice. To ope<br>ns 2.332.3 to 1 | rate in tl<br>run suco | his<br>essfully. |   |
| Logon Type:                                                                                                    |                                   |                        |                  |   |
| <ul> <li>Run service as LocalSystem (not recommended)</li> </ul>                                                                  |                                   |                        |                  |   |
| ◯ Run service as local or domain user:                                                                                            |                                   |                        |                  |   |
| Account: LAPTOP-F33P6UO6\Administrator                                                                                            |                                   |                        |                  |   |
| Password:                                                                                                    |                                   |                        |                  |   |
| Test Credentials                                                                                                    |                                   |                        |                  |   |
|                                                                                                    |                                   |                        |                  |   |
| Back                                                                                                    | Next                              |                        | Cance            | ł |

By default, jenkins runs on port 8080, you may test port as well

| Jenkins 2.332.3 Setup                                        | - 🗆 🗙       |
|--------------------------------------------------------------|-------------|
| Port Selection<br>Choose a port for the service.             | Jenkins     |
| Please choose a port.                                        |             |
| Port Number (1-65535):<br>8080<br>Test Port                  |             |
| It is recommended that you accept the selected default port. |             |
| Back                                                         | Next Cancel |

Click next, and let Jenkin select version of java for it, although, jenkins recommends, Java version 11, for sake of compatibility with other tools installed on laptop, I will continue with version 8.

| Jenkins 2.332.3 Setup                                                                              | - 🗆 X                        |
|----------------------------------------------------------------------------------------------------|------------------------------|
| Jenkins 2.332.3 Setup                                                                              | Jenkins 🙆                    |
| Select Java home directory (JDK or JRE)                                                            | <b>(</b>                     |
| Please select the path of a Java Development Kit or Java Java 1.8 and 11 are supported by Jenkins. | va Runtime Environment. Only |
| C:\PROGRA~1\Java\JDK18~1.0_1\                                                                      |                              |
| Change                                                                                             |                              |
|                                                                                                    |                              |
|                                                                                                    |                              |
|                                                                                                    |                              |
|                                                                                                    |                              |
|                                                                                                    |                              |
|                                                                                                    | ark Next Cancel              |
| be                                                                                                 | dox max Caliber              |

Simply click Ok, if you receive this

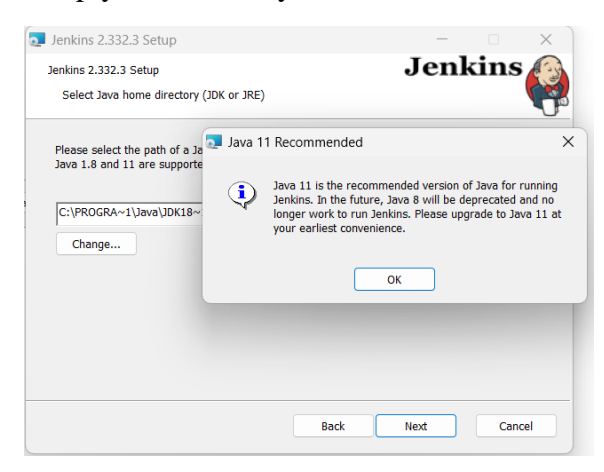

Leave the firewall services off, and select next to the next screen

| Jenkins 2.332.3 Setu   | q                              |                                     |                                  | Je                          | -<br>enl                  | <br>cins  | ×   |
|------------------------|--------------------------------|-------------------------------------|----------------------------------|-----------------------------|---------------------------|-----------|-----|
| Select the way you     | want features to be installed. |                                     |                                  |                             |                           |           | Ğ   |
| Click the icons in the | tree below to change the way   | / fea                               | atures will                      | be instal                   | led.                      |           |     |
|                        |                                | Enables a<br>Java runr<br>(not reco | a firewal<br>ning Jenk<br>mmende | l except<br>tins on<br>ed). | tion for the<br>port 8080 | 2         |     |
|                        |                                |                                     | This feat<br>hard driv           | ure requ<br>e.              | ires OKI                  | B on your |     |
| L                      |                                |                                     |                                  |                             |                           | Brows     | e   |
| Reset                  | Disk Usage                     |                                     | Back                             | N                           | ext                       | Can       | cel |

Click on install, to complete the installation process.

| 🔁 Jenkins 2.332.3 Setup |                                         | -          |       | ×  |
|-------------------------|-----------------------------------------|------------|-------|----|
|                         | Completed the Jenkins<br>Wizard         | 2.332.3    | Setup |    |
|                         | Click the Finish button to exit the Set | up Wizard. |       |    |
|                         |                                         |            |       |    |
|                         | Back Fi                                 | nish       | Canc  | el |

Now Jenkins, has been installed at your computer, let's unlock and configure it a bit.

## **Running, Unlocking and Using Jenkins**

As Jenkins runs at local port 8080, enter url http://localhost:8080 at your browser

| $\leftarrow \rightarrow C \ O \ O \ localhost i$ | 090                                                                                                    |
|--------------------------------------------------|----------------------------------------------------------------------------------------------------|
|                                                  |                                                                                                    |
|                                                  | This site can't be reached                                                                                          |
|                                                  | localhost unexpectedly closed the connection.                                                                       |
|                                                  | Try:<br>• Checking the connection<br>• Checking the proxy and the firewall<br>• Running Windows Network Diagnostics |
|                                                  | ERR_CONNECTION_CLOSED                                                                                               |

Because for security reasons, we didn't add, firewall exception while installing jenkin, this window will appear, just click on the Checking the proxy and the firewall options and you will be taken to below window

| Getting Started                                                                                                    |
|----------------------------------------------------------------------------------------------------|
| Unlock Jenkins                                                                                                    |
| To ensure Jenkins is securely set up by the administrator, a password has been written to the log ( <b>not sure where to find it?</b> ) and this file on the server: |
| C:\ProgramData\Jenkins\.jenkins\secrets\initialAdminPassword                                                                                                    |
| Please copy the password from either location and paste it below.                                                                                                    |
| Administrator password                                                                                                    |
|                                                                                                    |
|                                                                                                    |
|                                                                                                    |
|                                                                                                    |
|                                                                                                    |
| Continue                                                                                                    |

Let's get the sought password from the given location, and paste it. Copy and paste, given location at windows explorer's address bar, select notepad at the subsequent window, to open password file.

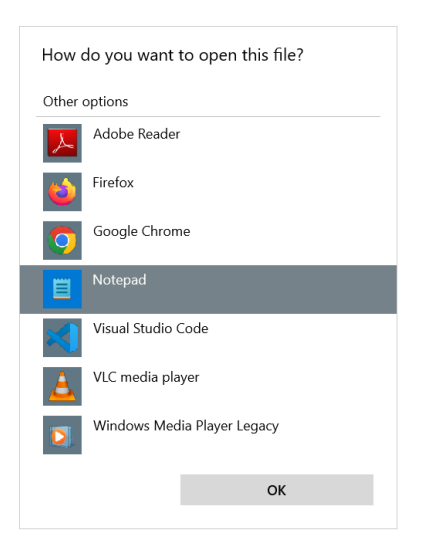

Once in the file, copy the password

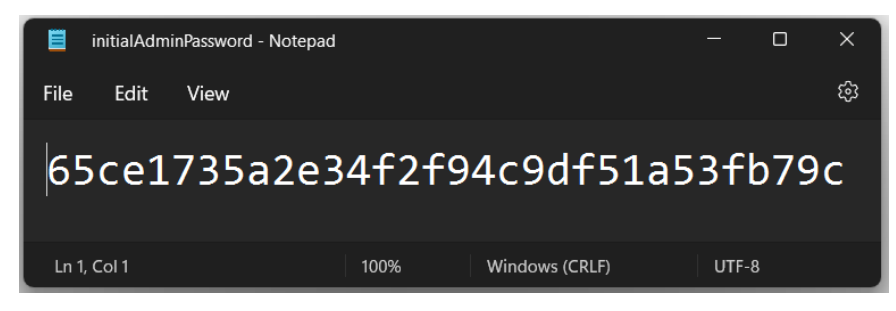

Paste the password and click on continue

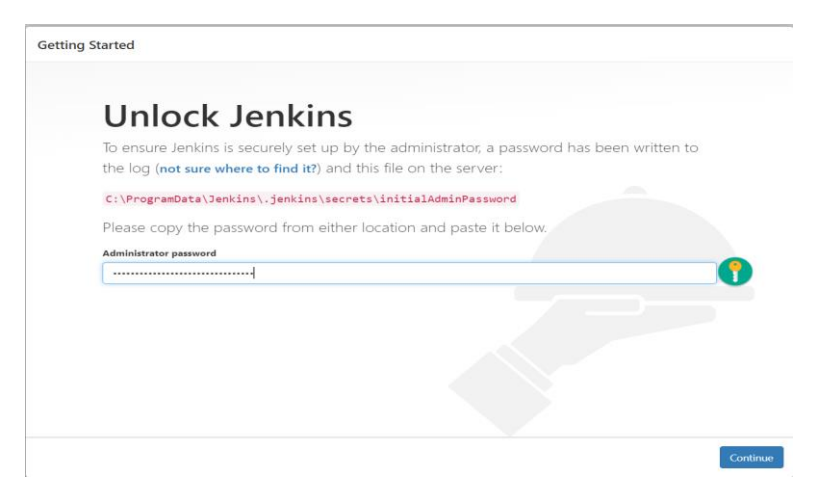

At the subsequent screen it asks for plugins to be installed, select recommended plugins

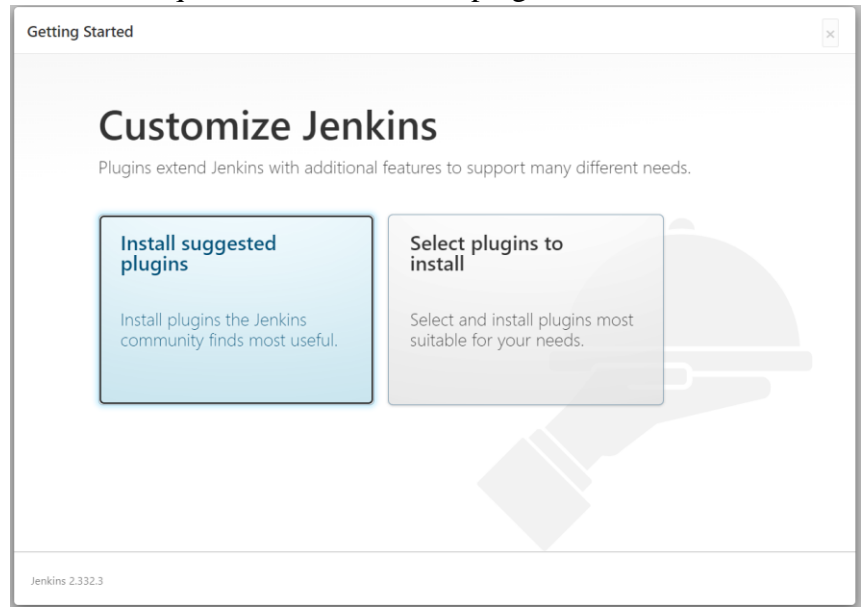

Depending upon network speed, it may take few minutes to install recommended plugins

| Getting Started                 |                            |                                      |                        |                                                                                                    |
|---------------------------------|----------------------------|--------------------------------------|------------------------|----------------------------------------------------------------------------------------------------|
| Ge                              | etting Star                | ted                                  |                        |                                                                                                    |
| Folders                         | OWASP Markup     Formatter | ✓ Build Timeout                      | ✓ Credentials Binding  | OWN Serves<br>OWASP Markup Formatter                                                                                                    |
| <ul> <li>Timestamper</li> </ul> | Workspace Cleanup          | 🗘 Ant                                | 🗘 Gradie               | ** Token Macro<br>Build Timeout                                                                                                    |
| 2 Pipeline                      | GitHub Branch Source       | Pipeline: GitHub Groovy<br>Libraries | O Pipeline: Stage View | ** Trilead API<br>** SSH Credentials<br>** Pipeline: Step API                                                                                                    |
| 2 Git                           | SSH Build Agents           | Matrix Authorization<br>Strategy     | Q PAM Authentication   | ** Plain Credentials<br>Credentials Binding<br>** SCM API                                                                                                    |
| DAP                             | C Email Extension          | O Mailer                             |                        | ** Pipeline: API<br>Timestamper<br>** Caffeine API                                                                                                    |
|                                 |                            |                                      |                        | <ul> <li>Script Security</li> <li>JAXB</li> <li>SnakeYAML API</li> <li>Jackson 2 API</li> <li>Plaugin Utilities API</li> <li>Font Aussome API</li> <li>Popper, js 2 API</li> <li>Bootstrap 5 API</li> </ul> |
|                                 |                            |                                      |                        | ** JQuery3 API<br>** ECharts API                                                                                                    |

After this jenkins asks for creation of an Administrative user accounts

| Getting Started |                                 |  |  |  |  |
|-----------------|---------------------------------|--|--|--|--|
|                 | Create First Admin User         |  |  |  |  |
|                 | Password:                       |  |  |  |  |
|                 | Confirm password:<br>Full name: |  |  |  |  |
|                 | E-mail address:                 |  |  |  |  |

After completion of this step, Jenkins is ready for the use

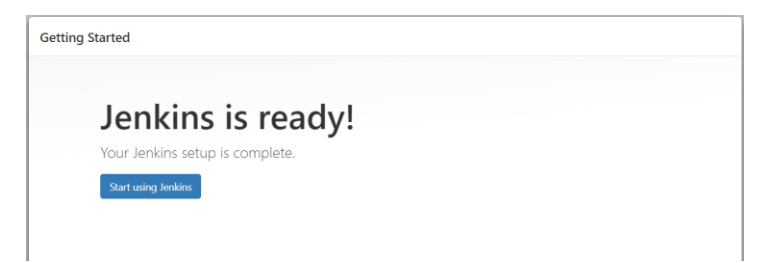

Click on Start using Jenkins, and following **Dashboard** will be presented to you

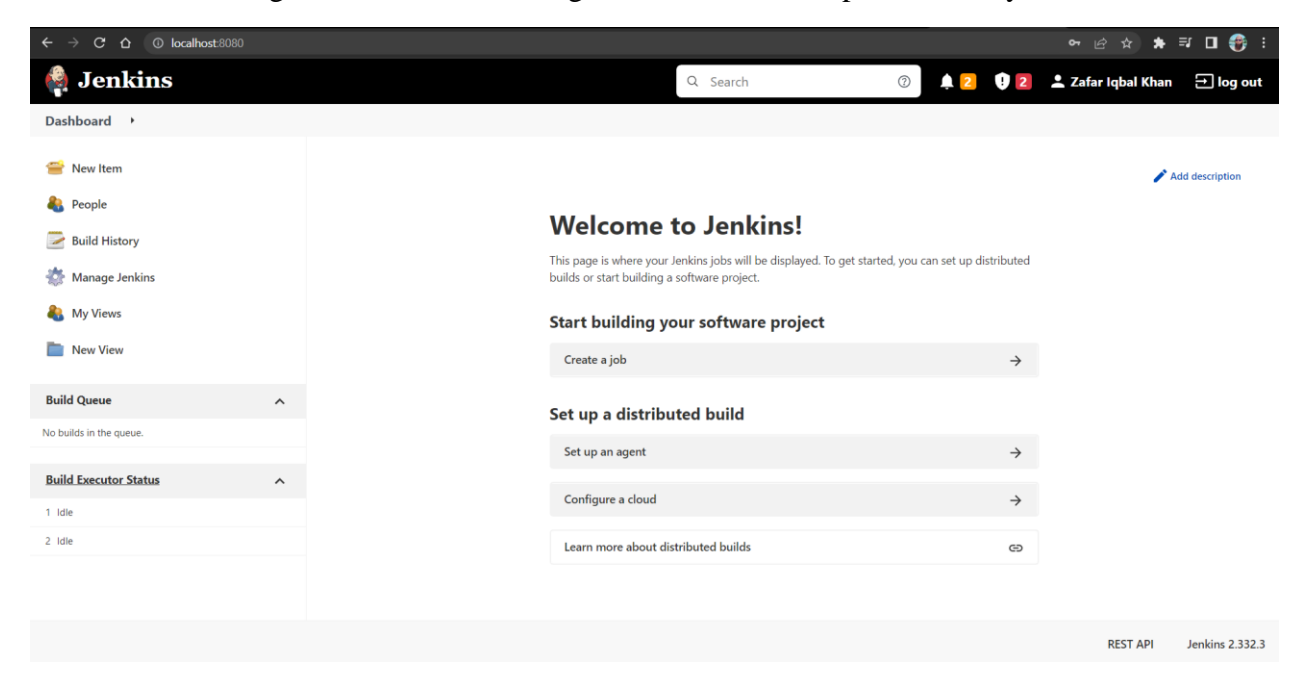

### **Creating first job**

To create a job, click **New Item**, first option on the left side pane, and provide a suitable name for the first project, select Freestlyle project, and click on Ok

| $\leftarrow$ $\rightarrow$ C $\triangle$ $\bigcirc$ loc | alhost:8080/view/all/newJob                                                                                                    |
|---------------------------------------------------------|----------------------------------------------------------------------------------------------------|
| 🧌 Jenkins                                               |                                                                                                    |
| Dashboard → All →                                       |                                                                                                    |
|                                                         |                                                                                                    |
|                                                         | Enter an item name                                                                                                    |
|                                                         | FirstJenkinsProject                                                                                                    |
|                                                         | » Required field                                                                                                    |
|                                                         | Freestyle project This is the central feature of Jenkins. Jenkins will build your project, combining any SCM with any build system, and this can be                            |
|                                                         | Pipeline<br>Orchestrates long-running activities that can span multiple build agents. Suitable for building pipelines (formerly known as we                                    |
|                                                         | Multi-configuration project Suitable for projects that need a large number of different configurations, such as testing on multiple environments, platform-                    |
|                                                         | Folder Creates a container that stores nested items in it. Useful for grouping things together. Unlike view, which is just a filter, a folde as they are in different folders. |
|                                                         | Multibranch Pipeline Creates a set of Pipeline projects according to detected branches in one SCM repository.                                                                  |
|                                                         | Organization Folder<br>Creates a set of multibranch project subfolders by scanning for repositories.                                                                           |
|                                                         | ок                                                                                                    |

Provide some description for this project.

| 🏘 Jenkins                       |                                                                                                    | Q. Search | 2 2 2    | 💄 Zafar Iqbal Kha |
|---------------------------------|----------------------------------------------------------------------------------------------------|-----------|----------|-------------------|
| Dashboard + FirstJenkinsProject | ,                                                                                                    |           |          |                   |
|                                 |                                                                                                    |           |          |                   |
|                                 | General         Source Code Management         Build Triggers         Build Environment         Build         Post-build Actions           Description                                                                     |           |          |                   |
|                                 | Demo Project for the Jenkins                                                                                                    |           | G        |                   |
|                                 | [Plain text] Preview         Discard old builds ?         GitHub project         This project is parameterized ?         Dirottle builds ?         Bisable this project ?         Execute concurrent builds if necessary ? |           | Advanced |                   |

And Execute Windows batch command, in the build section and save

| xecute Windows batch command<br>xecute shell<br>nvoke Ant<br>nvoke Gradle script<br>nvoke top-level Maven targets<br>un with timeout |
|----------------------------------------------------------------------------------------------------|
| Execute shell<br>Invoke Ant<br>Invoke Gradle script<br>Invoke top-level Maven targets<br>Run with timeout                            |
| nvoke Ant<br>nvoke Gradle script<br>nvoke top-level Maven targets<br>Run with timeout                                                |
| nvoke Gradle script<br>nvoke top-level Maven targets<br>Run with timeout                                                             |
| nvoke top-level Maven targets<br>Run with timeout                                                                                    |
| Run with timeout                                                                                                    |
|                                                                                                    |
| Set build status to "pending" on GitHub commit                                                                                       |

Onced saved, Dashboard will look like this

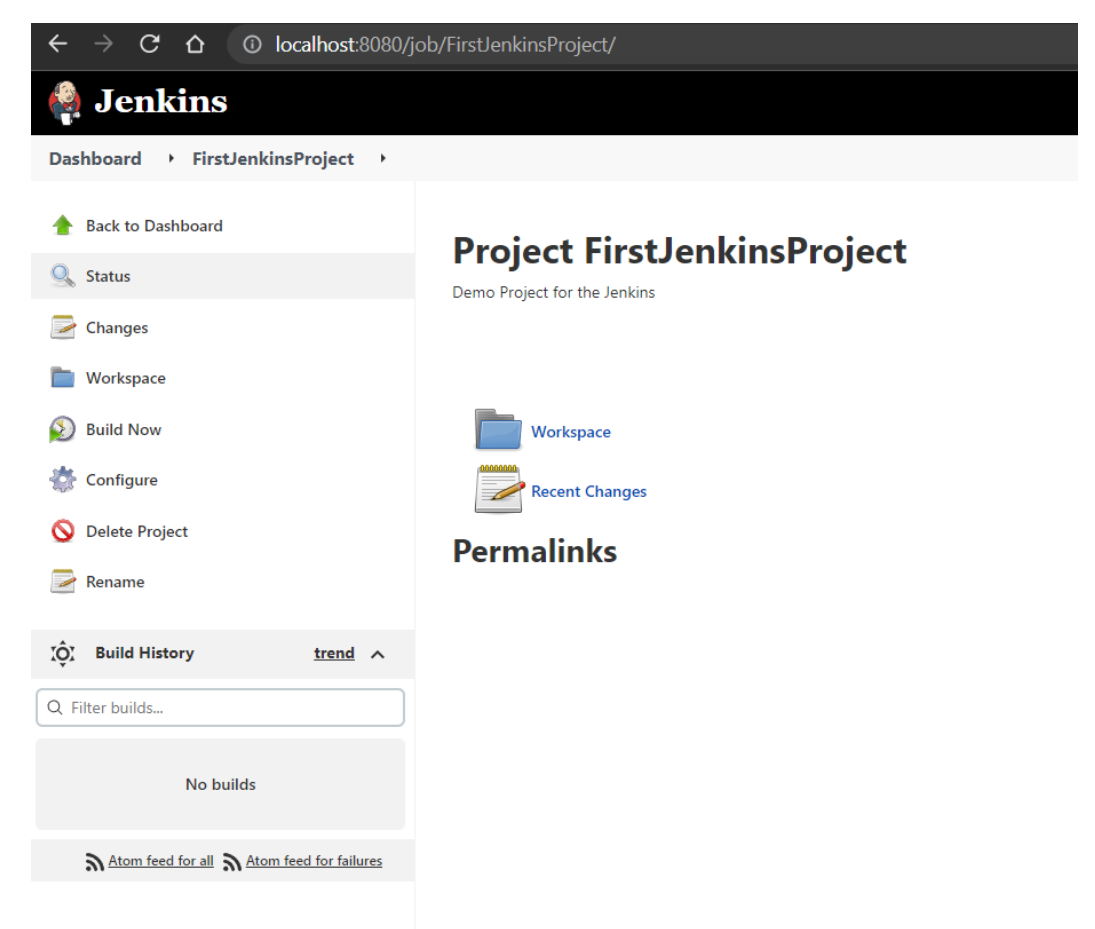

Now, click on **Build Now**, to check the output

All the builds are listed

| 🧛 Jenkins                                                              |                                                                                                    |  |  |  |  |  |
|------------------------------------------------------------------------|----------------------------------------------------------------------------------------------------|--|--|--|--|--|
| Dashboard > FirstJenkinsProject >                                      |                                                                                                    |  |  |  |  |  |
| <ul> <li>Back to Dashboard</li> <li>Status</li> <li>Changes</li> </ul> | Project FirstJenkinsProject                                                                               |  |  |  |  |  |
| 🖿 Workspace                                                            | Workspace                                                                                                 |  |  |  |  |  |
| 鑙 Configure<br>🚫 Delete Project                                        | Recent Changes                                                                                            |  |  |  |  |  |
| 🔁 Rename                                                               | Permainks  • Last build (#3), 40 sec ago  • Last stable build (#3), 40 sec ago                            |  |  |  |  |  |
| O Build History trend                                                  | <ul> <li>Last successful build (#3), 40 sec ago</li> <li>Last completed build (#3), 40 sec ago</li> </ul> |  |  |  |  |  |
| Q Filter builds                                                        |                                                                                                    |  |  |  |  |  |
|                                                                        |                                                                                                    |  |  |  |  |  |
|                                                                        |                                                                                                    |  |  |  |  |  |
|                                                                        |                                                                                                    |  |  |  |  |  |
| Atom feed for all Atom feed for failures                               |                                                                                                    |  |  |  |  |  |

Click on any build to check for console output

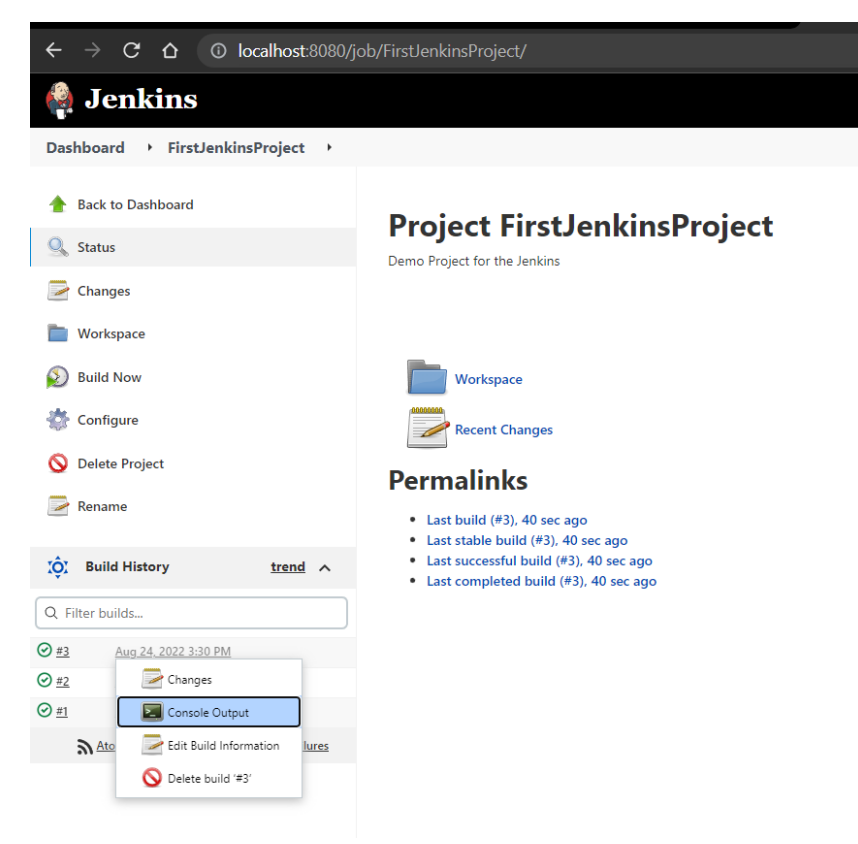

As evident from the below screen, we have successfully ran our first Jenkins build job.

| ← → C △ ① localhost:8080/job/FirstJenkinsProject/3/console |                                                                                                    |  |  |  |
|------------------------------------------------------------|----------------------------------------------------------------------------------------------------|--|--|--|
| 🦂 Jenkins                                                  |                                                                                                    |  |  |  |
| Dashboard > FirstJenkinsProject > #3                       |                                                                                                    |  |  |  |
| <ul> <li>Back to Project</li> <li>Status</li> </ul>        | Console Output                                                                                                    |  |  |  |
| Changes                                                    | Started by user Z <b>afar Iqbal Khan</b><br>Running as SYSTEM<br>Building in workspace C:\ProgramData\Jenkins\.jenkins\workspace\FirstJenkinsProject           |  |  |  |
| Console Output                                             | [FirstJenkinsProject] } cmd /c call C:\WINDOw5\TEMP\jenkins362995/44951/665290.dat                                                                             |  |  |  |
| View as plain text                                         | C:\ProgramData\Jenkins\.jenkins\workspace\FirstJenkinsProject>java -version<br>java version "1.8.0_341"<br>Java (V) CC Duction Conjected (build 1.8.0.341.540) |  |  |  |
| Edit Build Information                                     | Java(in) SE Kuntime Environment (build 1.0.9_341-bl0)<br>Java HotSpot(TM) 64-Bit Server VM (build 25.341-b10, mixed mode)                                      |  |  |  |
| S Delete build '#3'                                        | C:\ProgramData\Jenkins\.jenkins\workspace\FirstJenkinsProject>date/t<br>Wed 08/24/2022                                                                         |  |  |  |
| < Previous Build                                           | C:\ProgramData\Jenkins\.jenkins\workspace\FirstJenkinsProject>echo "Jenkins makes life easier"<br>"Jenkins makes life easier"                                  |  |  |  |
|                                                            | C:\ProgramData\Jenkins\.jenkins\workspace\FirstJenkinsProject>exit 0<br>Finished: SUCCESS                                                                      |  |  |  |